## **Completing Assigned Tasks in MyICC**

1. Login in to MyICC

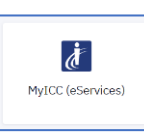

2. Go to Tasks

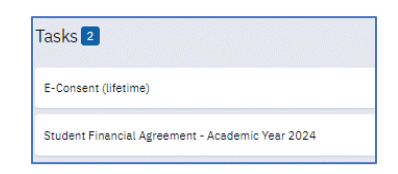

3. Select E-Consent task

| E-Consent (lifetime) |                          |
|----------------------|--------------------------|
| Institution:         | Illinois Central College |
| Status:              | ASSIGNED                 |

- 4. Read Agreement.
- 5. Click Consent selection at top of page

I Consent I DO NOT Consent

- 6. Click Arrow to get to NEXT button.
- 7. Click NEXT to continue
- 8. Click SUBMIT at top of page to finish task

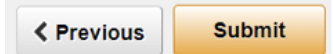

- 9. Close browser tab to get back to MyICC page
- **10. Select Student Financial Agreement task**

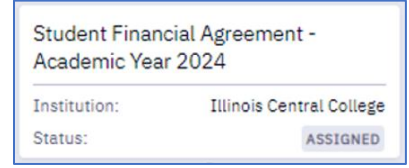

- 11. Read Agreement
- 12. Click I AGREE at top of page to complete task

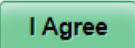

- 13. Click NEXT to continue
- 14. Click SUBMIT at top of page to finish task

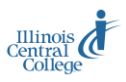